# 采用融合接入的统一接入无线局域网控制器访客 锚点配置示例

目录

简介
先决条件
要求
使用的组件
配置
网络图
配置
第1部分 -- 5508锚点WLC上的配置
第2部分 -- 5508/5760系列WLC和Catalyst 3850系列交换机之间的融合接入移动配置
第3部分 : 外部Catalyst 3850系列交换机的配置
验证
故障排除

# 简介

本文档介绍如何在新的移动部署设置中为无线客户端访客锚点配置5508/5760系列无线LAN控制器 (WLC)和Catalyst 3850系列交换机,其中5508系列WLC充当移动锚点,而Catalyst 3850系列交换机 充当客户端的移动外部控制器。此外,Catalyst 3850系列交换机作为移动代理连接到5760系列 WLC,后者作为移动控制器,Catalyst 3850系列交换机从中获取接入点(AP)许可证。

# 先决条件

# 要求

Cisco 建议您在尝试进行此配置之前了解下列主题:

- 融合接<sup>入</sup>5760和3650系列WLC和Catalyst 3850系列交换机的Cisco IOS® GUI或CLI
- •5508系列WLC的GUI和CLI访问
- •服务集标识符(SSID)配置
- Web 身份验证

# 使用的组件

本文档中的信息基于以下软件和硬件版本:

- Cisco 5760版本3.3.3(下一代配线间[NGWC])
- Catalyst 3850 系列交换机
- 思科5508系列WLC版本7.6.120
- 思科3602系列轻量AP
- Cisco Catalyst 3560 系列交换机

本文档中的信息都是基于特定实验室环境中的设备编写的。本文档中使用的所有设备最初均采用原 始(默认)配置。如果您使用的是真实网络,请确保您已经了解所有命令的潜在影响。

## 配置

**注意:要获取有关本部分中所使用命令的更多信息,可使用<u>命令查找工具</u>(仅限已注册客户 )。** 

### 网络图

5508系列WLC充当锚点控制器,Catalyst 3850系列交换机充当外部控制器和从移动控制器5760获 取许可证的移动代理。

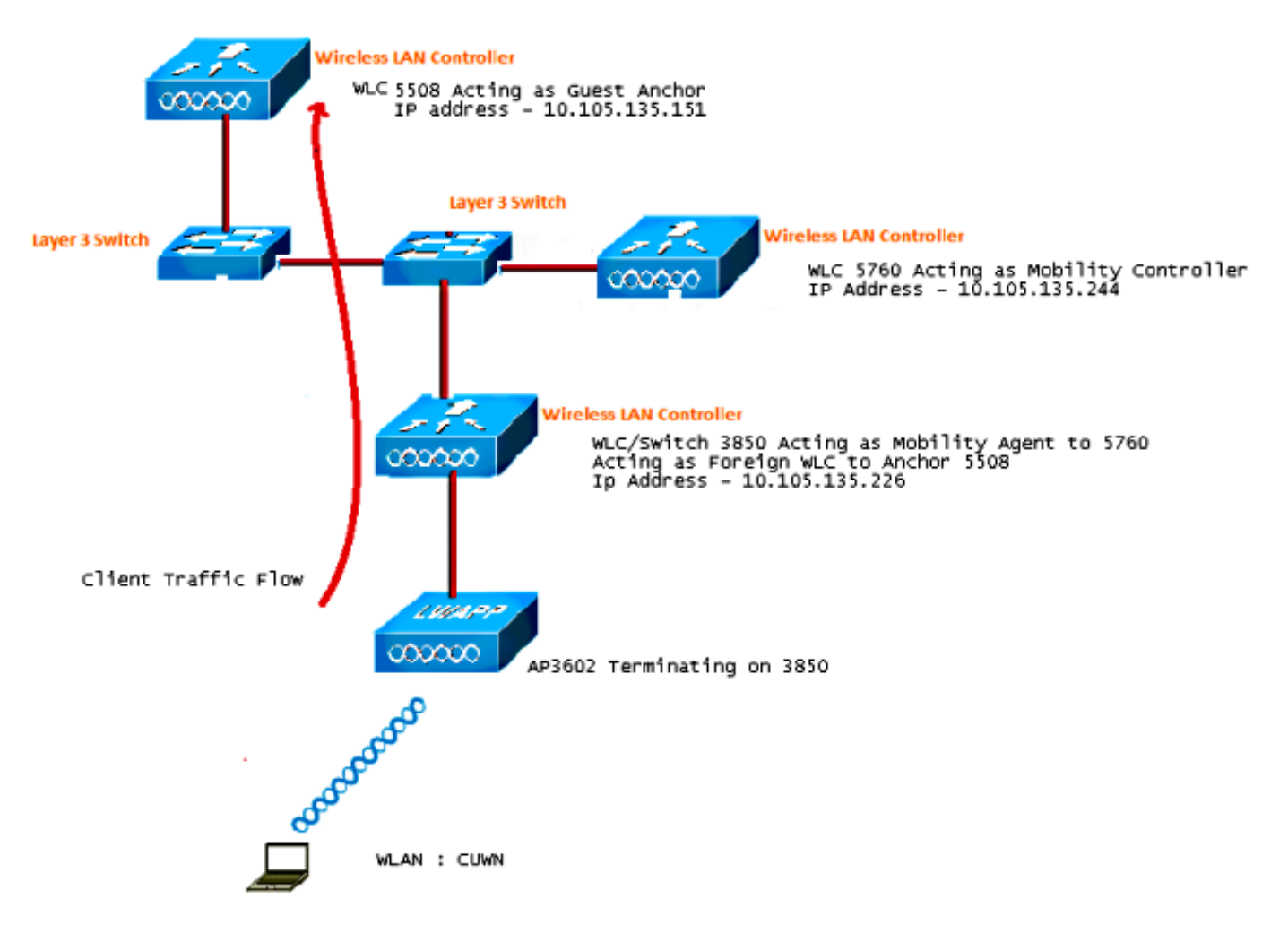

**注**:在网络图中,5508系列WLC充当锚点控制器,5760系列WLC充当移动控制器,Catalyst 3850系列交换机充当移动代理和外部WLC。在任何时间点,Catalyst 3850系列交换机的锚点 控制器是5760系列WLC或5508系列WLC。两个锚点不能同时为锚点,因为双锚点不起作用。

### 配置

配置包括三个部分:

- <u>第1部分 5508锚点WLC上的配置</u>
- <u>第2部分 5508/5760系列WLC和Catalyst 3850系列交换机之间的融合接入移动配置</u>
- <u>第3部分 外部Catalyst 3850系列交换机的配置</u>

#### 第1部分 — 5508锚点WLC上的配置

1. 在5508系列WLC上,将鼠标悬停在WLAN > New上,以便创建新的无线LAN(WLAN)。

| cisco          | MONITOR WLANS CON               | NTROLLER WIRELESS SECURITY MANAGEMENT COMMANDS HELP                                                     |
|----------------|---------------------------------|----------------------------------------------------------------------------------------------------|
| WLANs          | WLANs > Edit CUWN               | 4.                                                                                                    |
| VLANs<br>WLANs | General Security                | QoS Policy-Mapping Advanced                                                                             |
| Advanced       | Profile Name                    | CUWN                                                                                                    |
|                | Туре                            | WLAN                                                                                                    |
|                | SSID                            | CUWN                                                                                                    |
|                | Status                          | C Enabled                                                                                               |
|                | Security Policies               | WEB POLICY, Web-Auth<br>(Modifications done under security tab will appear after applying the changes.) |
|                | Radio Policy                    | All 👻                                                                                                   |
|                | Interface/Interface<br>Group(G) | vlan60 👻                                                                                                |
|                | Multicast Vlan Feature          | Enabled                                                                                                 |
|                | Broadcast SSID                  | I Enabled                                                                                               |
|                | NAS-ID                          | 5508                                                                                                    |

7. 将鼠标悬停在WLAN > WLAN Edit > Security > Layer 3 enabled Web-authentication上,以配置第3层安全。

| սիսիս<br>cisco                                             | MONITOR WLANS CONTROLLER WIRELESS SECURITY MANAGEMENT COMMANDS HELP FEEDBA                                                                                                    |
|------------------------------------------------------------|----------------------------------------------------------------------------------------------------|
| WLANs                                                      | WLANs > Edit 'CUWN'                                                                                                    |
| <ul> <li>₩LANs</li> <li>WLANs</li> <li>Advanced</li> </ul> | General Security QoS Policy-Mapping Advanced Layer 2 Layer 3 AAA Servers                                                                                                    |
| P Auvanceu                                                 | Layer 3 Security <sup>1</sup> Web Policy •<br>• Authentication<br>• Passthrough<br>• Conditional Web Redirect<br>• Splash Page Web Redirect<br>• On MAC Filter failure <sup>10</sup><br>Preauthentication ACL IPv4 None • IPv6 None • WebAuth FlexAd None •<br>Sleeping Client • Enable<br>Over-ride Global Config • Enable |

3. 在WLAN移动锚点配置窗口下将锚点地址设为local,以便将5508系列WLC添加为锚点。

| MONITOR WLANS CONTROLLER WIRE | LESS SECURITY MANAGEMENT | COMMANDS HELP | EEEDBACK |           | sere compute        |
|-------------------------------|--------------------------|---------------|----------|-----------|---------------------|
| Mobility Anchors              |                          |               |          |           |                     |
| WLAN SSID CUWN                |                          |               |          |           |                     |
| Switch IP Address (Anchor)    |                          |               |          | Data Path | <b>Control Path</b> |
| local                         |                          |               |          | up        | up                  |
| Mobility Anchor Create        |                          |               |          |           |                     |

4. 将鼠标悬停在**Security > Webauth > Webauth page**上,以配置用于客户端身份验证的 Webauth页。

在本示例中,选择WLC Internal Webauth页面:

|                                                               | MONITOR WLANS                                                                                                    |                                                                                     | WIRELESS                                                       | SECURITY                                                            | MANAGEMENT                | COMMANDS | HELP | EEEDBACK |
|---------------------------------------------------------------|----------------------------------------------------------------------------------------------------|-------------------------------------------------------------------------------------|----------------------------------------------------------------|---------------------------------------------------------------------|---------------------------|----------|------|----------|
| Security                                                      | Web Login Page                                                                                                    | •                                                                                   | _                                                              |                                                                     |                           |          |      |          |
| General<br>RADIUS<br>Authentication<br>Accounting<br>Fallback | Web Authentication<br>Redirect URL after<br>This page allows you -<br>page. The Login page<br>WLAN if 'Web Authent | Type<br>login<br>to customize the co<br>is presented to we<br>ication" is turned or | Inter<br>Intent and appe<br>b users the first<br>n (under WLAN | mal (Default)<br>arance of the<br>t time they ac<br>Security Polici | Login<br>cess the<br>es). | T        |      |          |
| DNS<br>TACACS+<br>LDAP<br>Local Net Users<br>MAC Filtering    | Cisco Logo<br>Headline<br>Message                                                                                  | Sho                                                                                 | ow ⊚Hide                                                       |                                                                     |                           |          |      |          |
| Disabled Clients<br>User Login Policies<br>AP Policies        |                                                                                                    |                                                                                     |                                                                |                                                                     |                           |          |      |          |

5. 创建本地网络用户。在Webauth页面上出现提示时,用户将使用此用户名/密码对。

| iiliiilii<br>cisco                                                                                                    | MONITOR WLANS                                                                                               |                                                | WIRELESS                 | SECURITY | MANAGEMENT | с <u>о</u> |
|----------------------------------------------------------------------------------------------------|----------------------------------------------------------------------------------------------------|------------------------------------------------|--------------------------|----------|------------|------------|
| Security                                                                                                    | Local Net Users >                                                                                           | Edit                                           |                          |          |            |            |
| <ul> <li>AAA</li> <li>General</li> <li>RADIUS</li> <li>Authentication</li> <li>Accounting</li> <li>Fallback</li> <li>DNS</li> <li>TACACS+</li> <li>LDAP</li> <li>Local Net Users</li> <li>MAC Filtering</li> </ul> | User Name<br>Password<br>Confirm Password<br>Creation Time<br>Remaining Time<br>WLAN Profile<br>Description | surbg<br>•••<br>Mon M<br>N/A<br>Any M<br>surbg | 1ay 19 12:00:4<br>VLAN ▼ | 41 2014  |            |            |

## 第2部分— 5508/5760系列WLC和Catalyst 3850系列交换机之间的融合接入移动配置

1. 在5508系列WLC上,添加5760系列WLC作为移动对等体。

| cisco                                                                                  | MONITOR WLANS CO      | INTROLLER WIRELESS | SECURITY | MANAGEMENT | COMMANDS   | HELP EE  | EDBACK          |        |
|----------------------------------------------------------------------------------------|-----------------------|--------------------|----------|------------|------------|----------|-----------------|--------|
| Controller                                                                             | Static Mobility Group | Members            |          |            |            |          |                 |        |
| General<br>Inventory                                                                   | Local Mobility Group  | Mobile-1           |          |            |            |          |                 |        |
| Interfaces                                                                             | NAC Address           | IP Address         |          | Public     | IP Address | Group Na | me Nulticast IP | Status |
| Interface Groups                                                                       | 58:8d:09:cd:ac:60     | 10.105.135.151     |          | 10.105     | 135.151    | Mobile-1 | 0.0.0.0         | Up     |
| Multicast                                                                              |                       |                    |          |            |            |          |                 |        |
| Network Routes                                                                         | 00:00:00:00:00:00     | 10.105.135.178     |          | 10.105     | .135.178   | surbg    | 0.0.0           | Up     |
| k Redundancy                                                                           | 00:00:00:00:00:00     | 10.105.135.244     |          | 10.105     | 135.244    | surbg    | 0.0.0.0         | Up     |
| Internal DHCP Server                                                                   |                       |                    |          |            |            |          |                 |        |
| <ul> <li>Mobility Management<br/>Mobility Configuration<br/>Mobility Groups</li> </ul> |                       |                    |          |            |            |          |                 |        |

2. 在5760系列WLC上,作为移动控制器,添加5508系列WLC作为移动对等体。

| alialia<br>cisco Wireless Controller                              | A Home         | Monitor   • Configura | ion 💌 Administration | ▼ Help       |                     |                  |
|-------------------------------------------------------------------|----------------|-----------------------|----------------------|--------------|---------------------|------------------|
| Controller                                                        | Mobility Peer  |                       |                      |              |                     |                  |
| 🕶 🚍 System                                                        | New Remove     |                       |                      |              |                     |                  |
| General                                                           | IP Address     | Public IP Address     | Group Name           | Multicast IP | Control Link Status | Data Link Status |
| Multicast                                                         | 10.105.135.244 |                       | gdfue                | 0.0.0.0      | -                   | -                |
| Interfaces                                                        | 10.105.135.151 | 10.105.135.151        | Mobie-1              |              | UP                  | UP               |
| VLAN                                                              | 10.105.135.178 | 10.105.135.179        | gdrue                | 0.0.0.0      | UP                  | UP               |
| Internal DHCP Server                                              |                |                       |                      |              |                     |                  |
| Management                                                        |                |                       |                      |              |                     |                  |
| * 🔁 Mobility Management                                           |                |                       |                      |              |                     |                  |
| Mobility Global Config  Mobility Page  Switch Pager  Switch Pager |                |                       |                      |              |                     |                  |

3. 此步骤非常重要!将Catalyst 3850系列交换机作为5760系列WLC上的移动代理添加到Mobility Management下的Switch Peer Group选项卡下。

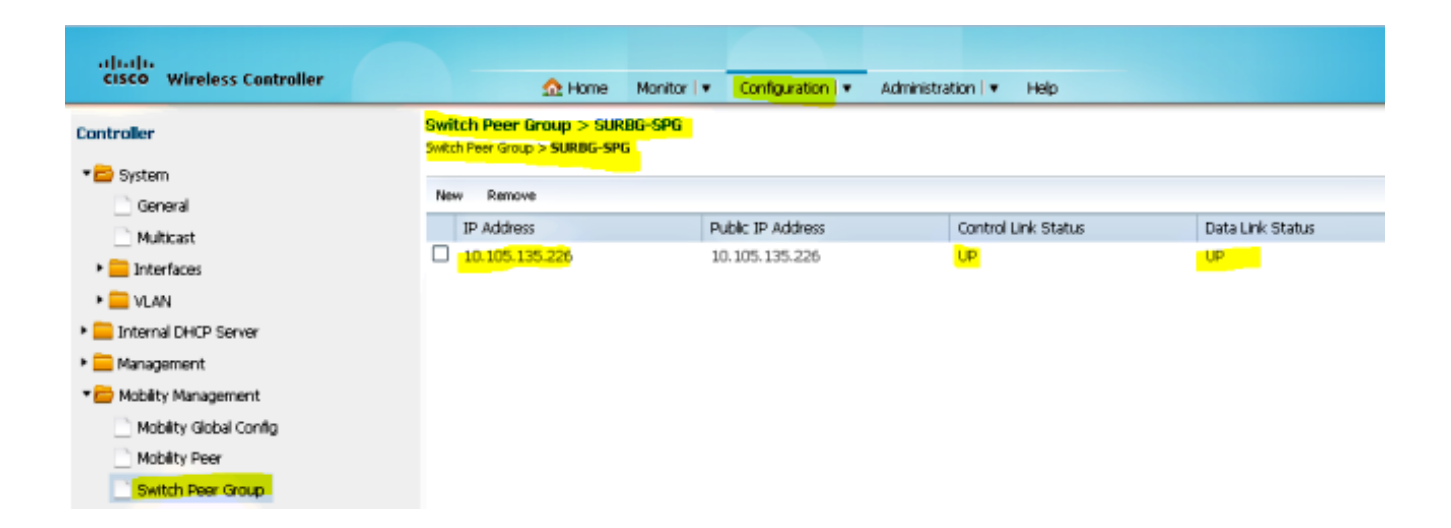

4. 在Catalyst 3850系列交换机上,添加5760系列WLC作为移动控制器。执行此操作后,Catalyst 3850系列交换机将从移动控制器5760获取AP无法使用的许可证。

| սիսիս                     |                                  |             |                   |                |
|---------------------------|----------------------------------|-------------|-------------------|----------------|
| cisco Wireless Controller | 🏠 Home                           | Monitor   🔻 | Configuration   🔻 | Administration |
| Controller                | Mobility Agent Configurat        | ion         |                   |                |
| 🕶 🚞 System                |                                  |             |                   |                |
| General                   | Mobility Role                    |             | Mobility Agent 💌  |                |
| Multicast                 | Mobility Controller IP Address   | l           | 10.105.135.244    |                |
| Interfaces                | Control Link Status              |             | UP                |                |
| ► 🚞 VLAN                  | Data Link Status                 |             | UP                |                |
| Internal DHCP Server      | Mobility Protocol Port           |             | 16666             |                |
| 🕨 🧰 Management            | Mobility Switch Peer Group Nar   | me          | SURBG-SPG         |                |
| 🕶 🚘 Mobility Management   | DTLS Mode                        |             | Enabled           |                |
| Mobility Global Config    | Mobility Domain ID for 802.11r   |             | 0xe699            |                |
| Mobility Peer             | Mobility Keepalive Interval (1-3 | 0)sec       | 10                |                |

### 第3部分:外部Catalyst 3850系列交换机的配置

1. 将鼠标悬停在**GUI > Configuration > Wireless > WLAN > New**上,以便在Catalyst 3850系列交 换机上配置确切的SSID/WLAN。

| սիսիս                                                 |                             |                                                                                             |
|-------------------------------------------------------|-----------------------------|---------------------------------------------------------------------------------------------|
| cisco Wireless Controller                             | 🏠 Home                      | Monitor    Configuration    Administration    Help                                          |
| Vireless                                              | WLAN<br>WLAN > Edit         | 006 AVC Bake Manning Advanced                                                               |
| VILANS                                                | Profile Name                | CUWN                                                                                        |
| <ul> <li>802.11a/n/ac</li> <li>802.11b/a/n</li> </ul> | Туре                        | WLAN                                                                                        |
| Media Stream                                          | Status                      | ☑ Enabled                                                                                   |
|                                                       | Security Policies           | Web-Auth<br>(Modifications done under security tab will appear after applying the changes.) |
|                                                       | Radio Policy                | AI •                                                                                        |
|                                                       | Interface/Interface Group(G | ) VLAN0060 🔎                                                                                |
|                                                       | Broadcast SSID              |                                                                                             |
|                                                       | Multicast VLAN Feature      |                                                                                             |

2. 将鼠标悬停在WLAN > WLAN Edit > Security > Layer 3 enabled Web-authentication上,以配置第3层安全。

| սիսիս                                                 |                                                                              |
|-------------------------------------------------------|------------------------------------------------------------------------------|
| cisco Wireless Controller                             | 🏡 Home Monitor I ▼ Configuration I ▼ Administration I ▼ Help                 |
| Wireless                                              | WLAN WLAN > Edit General General General General                             |
| WLANs     Access Points                               | Layer2 Layer3 AAA Server                                                     |
| <ul> <li>802.11a/n/ac</li> <li>802.11b/g/n</li> </ul> | Web Policy  Conditional Web Redirect                                         |
| <ul> <li>Media Stream</li> <li>QOS</li> </ul>         | Webauth Parameter Map Webauth On-mac-filter Failure                          |
|                                                       | Preauthentication IPv4 ACL Unconfigured 🔎<br>Preauthentication IPv6 ACL none |

3. 将5508系列WLC IP地址添加为WLAN移动锚点配置下的锚点

| cisco Wireless Controller | Administration ▼ Administration ▼ Help                          |
|---------------------------|-----------------------------------------------------------------|
| Wireless                  | Mobility Anchors<br>WLAN > Edit                                 |
|                           | WLAN Profie QUWN<br>Switch IP Address<br>Create Mobility Anchor |
| Media Stream              | Remove Anchor                                                   |
| • 🗖 QOS                   | IP Address         10.105.135.151                               |

# 验证

使用本部分可确认配置能否正常运行。

将客户端连接到WLAN思科统一无线网络(CUWN)。工作流程如下:

- 1. 客户端收到IP地址。
- 2. 客户端打开浏览器并访问任何网站。
- 3. 客户端发送的第一个TCP数据包被WLC拦截,WLC拦截并发送Webauth页面。
- 4. 如果DNS配置正确,客户端将获得Webauth页面。
- 5. 客户端必须提供用户名/密码才能进行身份验证。
- 6. 身份验证成功后,客户端将重定向到原始访问页面。

| A https://1      | 192.168.200.1 🔎 – 😵 C. 🗟 🖒 🗙 🥖 Web Authentication | × |
|------------------|---------------------------------------------------|---|
| Login            |                                                   |   |
| Login            |                                                   |   |
| Welcome to       | the Cisco wireless network                        |   |
| Cisco is please  | d to provide the Wireless LAN infrastructure for  |   |
| solution to work | ease login and put your unnied wreless            |   |
| User Name        |                                                   |   |
| Password         |                                                   |   |
|                  | Submit                                            |   |
|                  |                                                   |   |
|                  |                                                   |   |

7. 在客户端提供正确的凭证后,客户端将传递身份验证。

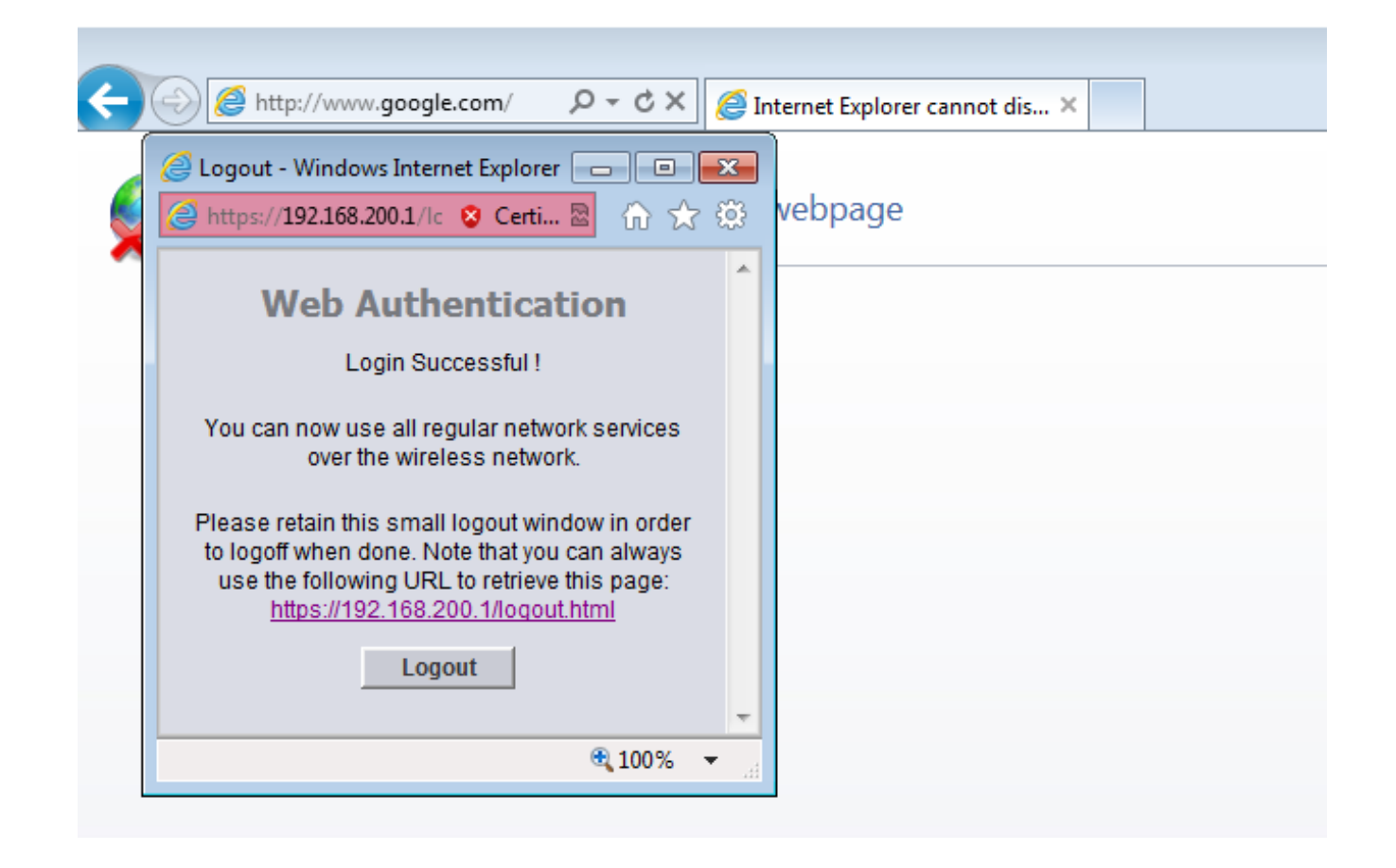

# 故障排除

要排除配置故障,请在5508系列WLC上输入以下调试,它充当访客锚点:

Debug Client

Debug web-auth redirect enable mac

示例如下:

Debug Client 00:17:7C:2F:B6:9A Debug web-auth redirect enable mac 00:17:7C:2F:B6:9A

show debug

MAC Addr 1..... 00:17:7C:2F:B6:9A

Debug Flags Enabled: dhcp packet enabled. dot11 mobile enabled. dot11 state enabled dot1x events enabled. dot1x states enabled.
FlexConnect ft enabled.
pem events enabled.
pem state enabled.
CCKM client debug enabled.
webauth redirect enabled.

# \*mmMaListen: May 19 13:36:34.276: 00:17:7c:2f:b6:9a Adding mobile on Remote AP 00:00:00:00:00(0)

\*mmMaListen: May 19 13:36:34.277: 00:17:7c:2f:b6:9a override for default ap group, marking intgrp NULL \*mmMaListen: May 19 13:36:34.277: 00:17:7c:2f:b6:9a Applying Interface policy on Mobile, role Unassociated. Ms NAC State 2 Quarantine Vlan 0 Access Vlan 0

\*mmMaListen: May 19 13:36:34.277: 00:17:7c:2f:b6:9a Re-applying interface policy for client

\*mmMaListen: May 19 13:36:34.277: 00:17:7c:2f:b6:9a 0.0.0.0 START (0) Changing IPv4 ACL 'none' (ACL ID 255) ===> 'none' (ACL ID 255) --- (caller apf\_policy.c:2219) \*mmMaListen: May 19 13:36:34.277: 00:17:7c:2f:b6:9a 0.0.0.0 START (0) Changing IPv6 ACL 'none' (ACL ID 255) ===> 'none' (ACL ID 255) --- (caller apf\_policy.c:2240) \*mmMaListen: May 19 13:36:34.277: 00:17:7c:2f:b6:9a apfApplyWlanPolicy: Apply WLAN Policy over PMIPv6 Client Mobility Type \*mmMaListen: May 19 13:36:34.277: 00:17:7c:2f:b6:9a override from intf group to an intf for roamed client - removing intf group from mscb

\*mmMaListen: May 19 13:36:34.277: 00:17:7c:2f:b6:9a 0.0.0.0 AUTHCHECK (2) Change state to L2AUTHCOMPLETE (4) last state AUTHCHECK (2)

# \*mmMaListen: May 19 13:36:34.277: 00:17:7c:2f:b6:9a 0.0.0.0 L2AUTHCOMPLETE (4) Change state to DHCP\_REQD (7) last state L2AUTHCOMPLETE (4)

\*mmMaListen: May 19 13:36:34.277: 00:17:7c:2f:b6:9a Resetting web IPv4 acl from 255 to 255

\*mmMaListen: May 19 13:36:34.277: 00:17:7c:2f:b6:9a Resetting web IPv4 Flex acl from 65535 to 65535

\*mmMaListen: May 19 13:36:34.277: 00:17:7c:2f:b6:9a Stopping deletion of Mobile Station: (callerId: 53) \*mmMaListen: May 19 13:36:34.277: 00:17:7c:2f:b6:9a 0.0.0.0 DHCP\_REQD (7) Adding

Fast Path rule type = Airespace AP - Learn IP address

on AP 00:00:00:00:00:00, slot 0, interface = 1, QOS = 0 IPv4 ACL ID = 255, IPv \*mmMaListen: May 19 13:36:34.277: 00:17:7c:2f:b6:9a 0.0.0.0 DHCP\_REQD (7) Fast Path rule (contd...) 802.1P = 0, DSCP = 0, TokenID = 15206 Local Bridging Vlan = 60, Local Bridging intf id = 13 \*mmMaListen: May 19 13:36:34.277: 00:17:7c:2f:b6:9a 0.0.0.0 DHCP\_REQD (7) Successfully plumbed mobile rule (IPv4 ACL ID 255, IPv6 ACL ID 255, L2 ACL ID 255) \*mmMaListen: May 19 13:36:34.278: 00:17:7c:2f:b6:9a 0.0.0.0 DHCP\_REQD (7) State Update from Mobility-Incomplete to Mobility-Complete, mobility role=ExpAnchor, client state=APF\_MS\_STATE\_ASSOCIATED \*mmMaListen: May 19 13:36:34.278: 00:17:7c:2f:b6:9a 0.0.0.0 DHCP\_REQD (7) Change state to DHCP\_REQD (7) last state DHCP\_REQD (7)

\*mmMaListen: May 19 13:36:34.278: 00:17:7c:2f:b6:9a 0.0.0.0 DHCP\_REQD (7)
pemAdvanceState2 5807, Adding TMP rule
\*mmMaListen: May 19 13:36:34.278: 00:17:7c:2f:b6:9a 0.0.0.0 DHCP\_REQD (7)
Replacing Fast Path rule
type = Airespace AP - Learn IP address
on AP 00:00:00:00:00:00, slot 0, interface = 1, QOS = 0
IPv4 ACL ID = 255,
\*mmMaListen: May 19 13:36:34.278: 00:17:7c:2f:b6:9a 0.0.0.0 DHCP\_REQD (7)

```
Fast Path rule (contd...) 802.1P = 0, DSCP = 0, TokenID = 15206 Local
Bridging Vlan = 60, Local Bridging intf id = 13
*mmMaListen: May 19 13:36:34.278: 00:17:7c:2f:b6:9a 0.0.0.0 DHCP_REQD (7)
Successfully plumbed mobile rule (IPv4 ACL ID 255, IPv6 ACL ID 255, L2 ACL ID 255)
*pemReceiveTask: May 19 13:36:34.278: 00:17:7c:2f:b6:9a Set bi-dir guest tunnel
for 00:17:7c:2f:b6:9a as in Export Anchor role
*pemReceiveTask: May 19 13:36:34.278: 00:17:7c:2f:b6:9a 0.0.0.0 Added NPU entry
of type 9, dtlFlags 0x4
*pemReceiveTask: May 19 13:36:34.278: 00:17:7c:2f:b6:9a Sent an XID frame
*pemReceiveTask: May 19 13:36:34.278: 00:17:7c:2f:b6:9a Set bi-dir guest tunnel
for 00:17:7c:2f:b6:9a as in Export Anchor role
*pemReceiveTask: May 19 13:36:34.278: 00:17:7c:2f:b6:9a 0.0.0.0 Added NPU entry
of type 9, dtlFlags 0x4
*IPv6_Msg_Task: May 19 13:36:34.281: 00:17:7c:2f:b6:9a Pushing IPv6 Vlan Intf
ID 13: fe80:0000:0000:6c1a:b253:d711:0c7f , and MAC: 00:17:7C:2F:B6:9A ,
Binding to Data Plane. SUCCESS !! dhcpv6bitmap 0
*IPv6_Msg_Task: May 19 13:36:34.281: 00:17:7c:2f:b6:9a Calling mmSendIpv6AddrUpdate
for addition of IPv6: fe80:0000:0000:0000:6c1a:b253:d711:0c7f , for MAC:
00:17:7C:2F:B6:9A
*IPv6_Msg_Task: May 19 13:36:34.281: 00:17:7c:2f:b6:9a mmSendIpv6AddrUpdate:4800
Assigning an IPv6 Addr fe80:0000:0000:0000:6c1a:b253:d711:0c7f to the client in
Anchor state update the foreign switch 10.105.135.226
*IPv6_Msg_Task: May 19 13:36:34.281: 00:17:7c:2f:b6:9a Link Local address fe80::
6c1a:b253:d711:c7f updated to mscb. Not Advancing pem state.Current state: mscb
in apfMsMmInitial mobility state and client state APF_MS_STATE_AS
*mmMaListen: May 19 13:36:34.298: 00:17:7c:2f:b6:9a 0.0.0.0 DHCP_REQD (7)
Replacing Fast Path rule
type = Airespace AP - Learn IP address
on AP 00:00:00:00:00, slot 0, interface = 1, QOS = 0
IPv4 ACL ID = 255,
*mmMaListen: May 19 13:36:34.298: 00:17:7c:2f:b6:9a 0.0.0.0 DHCP_REQD (7)
Fast Path rule (contd...) 802.1P = 0, DSCP = 0, TokenID = 15206 Local Bridging
Vlan = 60, Local Bridging intf id = 13
*mmMaListen: May 19 13:36:34.298: 00:17:7c:2f:b6:9a 0.0.0.0 DHCP_REQD (7)
Successfully plumbed mobile rule (IPv4 ACL ID 255, IPv6 ACL ID 255, L2 ACL ID 255)
*pemReceiveTask: May 19 13:36:34.298: 00:17:7c:2f:b6:9a Set bi-dir guest tunnel for
00:17:7c:2f:b6:9a as in Export Anchor role
*pemReceiveTask: May 19 13:36:34.298: 00:17:7c:2f:b6:9a 0.0.0.0 Added NPU entry of
type 9, dtlFlags 0x4
*dtlArpTask: May 19 13:36:34.564: 00:17:7c:2f:b6:9a Static IP client associated to
interface vlan60 which can support client subnet.
*dtlArpTask: May 19 13:36:34.564: 00:17:7c:2f:b6:9a 60.60.60.11 DHCP_REQD (7)
Change state to WEBAUTH_REQD (8) last state DHCP_REQD (7)
*dtlArpTask: May 19 13:36:34.564: 00:17:7c:2f:b6:9a 60.60.60.11 WEBAUTH_REQD (8)
pemAdvanceState2 6717, Adding TMP rule
*dtlArpTask: May 19 13:36:34.564: 00:17:7c:2f:b6:9a 60.60.60.11 WEBAUTH_REQD (8)
Replacing Fast Path rule
type = Airespace AP Client - ACL passthru
on AP 00:00:00:00:00:00, slot 0, interface = 1, QOS = 0
IPv4 ACL
*dtlArpTask: May 19 13:36:34.564: 00:17:7c:2f:b6:9a 60.60.60.11 WEBAUTH_REQD (8)
Fast Path rule (contd...) 802.1P = 0, DSCP = 0, TokenID = 15206 Local Bridging
Vlan = 60, Local Bridging intf id = 13
*dtlArpTask: May 19 13:36:34.564: 00:17:7c:2f:b6:9a 60.60.60.11 WEBAUTH_REQD (8)
Successfully plumbed mobile rule (IPv4 ACL ID 255, IPv6 ACL ID 255, L2 ACL ID 255)
*dtlArpTask: May 19 13:36:34.564: 00:17:7c:2f:b6:9a Plumbing web-auth redirect rule
due to user logout
*dtlArpTask: May 19 13:36:34.564: 00:17:7c:2f:b6:9a apfAssignMscbIpAddr:1148
Assigning an Ip Addr 60.60.60.11 to the client in Anchor state update the foreign
switch 10.105.135.226
*dtlArpTask: May 19 13:36:34.565: 00:17:7c:2f:b6:9a Assigning Address 60.60.60.11
to mobile
*pemReceiveTask: May 19 13:36:34.565: 00:17:7c:2f:b6:9a Set bi-dir guest tunnel for
```

00:17:7c:2f:b6:9a as in Export Anchor role \*pemReceiveTask: May 19 13:36:34.565: 00:17:7c:2f:b6:9a 60.60.60.11 Added NPU entry of type 2, dtlFlags 0x4 \*pemReceiveTask: May 19 13:36:34.565: 00:17:7c:2f:b6:9a Pushing IPv6: fe80:0000:0000:0000:6c1a:b253:d711:0c7f , and MAC: 00:17:7C:2F:B6:9A , Binding to Data Plane. SUCCESS !! \*pemReceiveTask: May 19 13:36:34.565: 00:17:7c:2f:b6:9a Sent an XID frame (5508-MC) > (5508-MC) > (5508-MC) >\*DHCP Socket Task: May 19 13:36:44.259: 00:17:7c:2f:b6:9a DHCP received op BOOTREQUEST (1) (len 314, vlan 0, port 1, encap 0xec07) \*DHCP Socket Task: May 19 13:36:44.259: 00:17:7c:2f:b6:9a DHCP (encap type 0xec07) mstype 3ff:ff:ff:ff:ff \*DHCP Socket Task: May 19 13:36:44.259: 00:17:7c:2f:b6:9a DHCP selecting relay 1 control block settings: dhcpServer: 0.0.0.0, dhcpNetmask: 0.0.0.0, dhcpGateway: 0.0.0.0, dhcpRelay: 0.0.0.0 VLAN: 0 \*DHCP Socket Task: May 19 13:36:44.259: 00:17:7c:2f:b6:9a DHCP selected relay 1 -60.60.60.251 (local address 60.60.60.2, gateway 60.60.60.251, VLAN 60, port 1) \*DHCP Socket Task: May 19 13:36:44.260: 00:17:7c:2f:b6:9a DHCP transmitting DHCP REQUEST (3) \*DHCP Socket Task: May 19 13:36:44.260: 00:17:7c:2f:b6:9a DHCP op: BOOTREOUEST, htype: Ethernet, hlen: 6, hops: 1 \*DHCP Socket Task: May 19 13:36:44.260: 00:17:7c:2f:b6:9a DHCP xid: 0xad00ada3 (2902502819), secs: 3072, flags: 0 \*DHCP Socket Task: May 19 13:36:44.260: 00:17:7c:2f:b6:9a DHCP chaddr: 00:17:7c:2f:b6:9a \*DHCP Socket Task: May 19 13:36:44.260: 00:17:7c:2f:b6:9a DHCP ciaddr: 0.0.0.0, yiaddr: 0.0.0.0 siaddr: 0.0.0.0, \*DHCP Socket Task: May 19 13:36:44.260: 00:17:7c:2f:b6:9a DHCP giaddr: 60.60.60.2 \*DHCP Socket Task: May 19 13:36:44.260: 00:17:7c:2f:b6:9a DHCP requested ip: 60.60.60.11 \*DHCP Socket Task: May 19 13:36:44.260: 00:17:7c:2f:b6:9a DHCP sending REQUEST to 60.60.60.251 (len 358, port 1, vlan 60) \*DHCP Socket Task: May 19 13:36:44.260: 00:17:7c:2f:b6:9a DHCP selecting relay 2 control block settings: dhcpServer: 0.0.0.0, dhcpNetmask: 0.0.0.0, dhcpGateway: 0.0.0.0, dhcpRelay: 60.60.60.2 VLAN: 60 \*DHCP Socket Task: May 19 13:36:44.260: 00:17:7c:2f:b6:9a DHCP selected relay 2 -NONE (server address 0.0.0.0,local address 0.0.0.0, gateway 60.60.60.251, VLAN 60, port 1) \*DHCP Socket Task: May 19 13:36:44.260: 00:17:7c:2f:b6:9a DHCP received op BOOTREPLY (2) (len 308, vlan 60, port 1, encap 0xec00) \*DHCP Socket Task: May 19 13:36:44.261: 00:17:7c:2f:b6:9a DHCP setting server from ACK (server 60.60.60.251, yiaddr 60.60.60.11) \*DHCP Socket Task: May 19 13:36:44.261: 00:17:7c:2f:b6:9a DHCP transmitting DHCP ACK (5)\*DHCP Socket Task: May 19 13:36:44.261: 00:17:7c:2f:b6:9a DHCP op: BOOTREPLY, htype: Ethernet, hlen: 6, hops: 0 xid: 0xad00ada3 \*DHCP Socket Task: May 19 13:36:44.261: 00:17:7c:2f:b6:9a DHCP (2902502819), secs: 0, flags: 0 \*DHCP Socket Task: May 19 13:36:44.261: 00:17:7c:2f:b6:9a DHCP chaddr: 00:17:7c:2f:b6:9a \*DHCP Socket Task: May 19 13:36:44.261: 00:17:7c:2f:b6:9a DHCP ciaddr: 0.0.0.0, yiaddr: 60.60.60.11 \*DHCP Socket Task: May 19 13:36:44.261: 00:17:7c:2f:b6:9a DHCP siaddr: 0.0.0.0, giaddr: 0.0.0.0 \*DHCP Socket Task: May 19 13:36:44.261: 00:17:7c:2f:b6:9a DHCP server id: 192.168.200.1 rcvd server id: 60.60.60.251 \*webauthRedirect: May 19 13:36:47.678: 0:17:7c:2f:b6:9a- received connection

\*webauthRedirect: May 19 13:36:47.680: captive-bypass detection disabled, Not

#### checking for wispr in HTTP GET, client mac=0:17:7c:2f:b6:9a \*webauthRedirect: May 19 13:36:47.680: 0:17:7c:2f:b6:9a- Preparing redirect URL according to configured Web-Auth type \*webauthRedirect: May 19 13:36:47.680: 0:17:7c:2f:b6:9a- Checking custom-web config for WLAN ID:4 \*webauthRedirect: May 19 13:36:47.680: 0:17:7c:2f:b6:9a- unable to get the hostName for virtual IP, using virtual IP =192.168.200.1 \*webauthRedirect: May 19 13:36:47.680: 0:17:7c:2f:b6:9a- Global status is enabled, checking on web-auth type \*webauthRedirect: May 19 13:36:47.680: 0:17:7c:2f:b6:9a- Web-auth type Internal, no further redirection needed. Presenting defualt login page to user \*webauthRedirect: May 19 13:36:47.680: 0:17:7c:2f:b6:9a- http\_response\_msg\_body1 is <HTML><HEAD><TITLE> Web Authentication Redirect</TITLE><META http-equiv= "Cache-control" content="no-cache"><META http-equiv="Pragma" content="n \*webauthRedirect: May 19 13:36:47.680: 0:17:7c:2f:b6:9a- http\_response\_msg\_body2 is "></HEAD></HTML>

\*webauthRedirect: May 19 13:36:47.680: 0:17:7c:2f:b6:9a- parser host is
www.facebook.com
\*webauthRedirect: May 19 13:36:47.680: 0:17:7c:2f:b6:9a- parser path is /
\*webauthRedirect: May 19 13:36:47.680: 0:17:7c:2f:b6:9a- added redirect=,

URL is now https://192.168.200.1/login.html?
\*webauthRedirect: May 19 13:36:47.680: 0:17:7c:2f:b6:9a- str1 is now
https://192.168.200.1/login.html?redirect=www.facebook.com/
\*webauthRedirect: May 19 13:36:47.680: 0:17:7c:2f:b6:9a- clen string is
Content-Length: 312

\*webauthRedirect: May 19 13:36:47.680: 0:17:7c:2f:b6:9a- Message to be sent is HTTP/1.1 200 OK Location: https://192.168.200.1/login.html?redirect=www.facebook.com/ Content-Type: text/html Content-Length: 312

<HTML><HEAD
\*webauthRedirect: May 19 13:36:47.680: 0:17:7c:2f:b6:9a- send data length=448
\*webauthRedirect: May 19 13:36:47.680: 0:17:7c:2f:b6:9a- Web-auth type External,
but unable to get URL
\*webauthRedirect: May 19 13:36:47.681: 0:17:7c:2f:b6:9a- received connection</pre>

\*emWeb: May 19 13:36:48.731: SSL Connection created for MAC:0:17:7c:2f:b6:9a

\*webauthRedirect: May 19 13:36:51.795: 0:17:7c:2f:b6:9a- received connection

\*webauthRedirect: May 19 13:36:51.795: captive-bypass detection disabled, Not checking for wispr in HTTP GET, client mac=0:17:7c:2f:b6:9a \*webauthRedirect: May 19 13:36:51.795: 0:17:7c:2f:b6:9a- Preparing redirect URL according to configured Web-Auth type \*webauthRedirect: May 19 13:36:51.796: 0:17:7c:2f:b6:9a- Checking custom-web config for WLAN ID:4 \*webauthRedirect: May 19 13:36:51.796: 0:17:7c:2f:b6:9a- unable to get the hostName for virtual IP, using virtual IP =192.168.200.1 \*webauthRedirect: May 19 13:36:51.796: 0:17:7c:2f:b6:9a- Global status is enabled, checking on web-auth type \*webauthRedirect: May 19 13:36:51.796: 0:17:7c:2f:b6:9a- Web-auth type Internal, no further redirection needed. Presenting defualt login page to user \*webauthRedirect: May 19 13:36:51.796: 0:17:7c:2f:b6:9a- http\_response\_msg\_body1 is <HTML><HEAD><TITLE> Web Authentication Redirect</TITLE><META http-equiv= "Cache-control" content="no-cache"><META http-equiv="Pragma" content="n \*webauthRedirect: May 19 13:36:51.796: 0:17:7c:2f:b6:9a- http\_response\_msg\_body2 is "></HEAD></HTML>

\*webauthRedirect: May 19 13:36:51.796: 0:17:7c:2f:b6:9a- parser host is www.facebook.com

\*webauthRedirect: May 19 13:36:51.796: 0:17:7c:2f:b6:9a- parser path is /favicon.ico \*webauthRedirect: May 19 13:36:51.796: 0:17:7c:2f:b6:9a- added redirect=, URL is now https://192.168.200.1/login.html? \*webauthRedirect: May 19 13:36:51.796: 0:17:7c:2f:b6:9a- str1 is now https://192.168.200.1/login.html?redirect=www.facebook.com/favicon.ico \*webauthRedirect: May 19 13:36:51.796: 0:17:7c:2f:b6:9a- clen string is Content-Length: 323 \*webauthRedirect: May 19 13:36:51.796: 0:17:7c:2f:b6:9a- Message to be sent is HTTP/1.1 200 OK Location: https://192.168.200.1/login.html?redirect=www.facebook.com/favicon.ico Content-Type: text/html Content-Length: 323 \*webauthRedirect: May 19 13:36:51.796: 0:17:7c:2f:b6:9a- send data length=470 \*webauthRedirect: May 19 13:36:51.796: 0:17:7c:2f:b6:9a- Web-auth type External, but unable to get URL \*DHCP Socket Task: May 19 13:37:03.905: 00:17:7c:2f:b6:9a DHCP received op BOOTREQUEST (1) (len 308, vlan 0, port 1, encap 0xec07) \*DHCP Socket Task: May 19 13:37:03.905: 00:17:7c:2f:b6:9a DHCP (encap type 0xec07) mstype 3ff:ff:ff:ff:ff \*DHCP Socket Task: May 19 13:37:03.905: 00:17:7c:2f:b6:9a DHCP selecting relay 1 control block settings: dhcpServer: 60.60.60.251, dhcpNetmask: 255.255.255.0, dhcpGateway: 60.60.60.251, dhcpRelay: 60.60.60.2 VLAN: 60 \*emWeb: May 19 13:38:35.187: ewaURLHook: Entering:url=/login.html, virtIp = 192.168.200.1, ssl\_connection=1, secureweb=1 \*emWeb: May 19 13:38:35.199: WLC received client 0:17:7c:2f:b6:9a request for Web-Auth page /login.html \*emWeb: May 19 13:38:35.199: WLC received client 0:17:7c:2f:b6:9a request for Web-Auth page /login.html \*emWeb: May 19 13:38:47.215: ewaURLHook: Entering:url=/login.html, virtIp = 192.168.200.1, ssl\_connection=1, secureweb=1 \*ewmwebWebauth1: May 19 13:38:47.216: 00:17:7c:2f:b6:9a Username entry (surbg) created for mobile, length = 5 \*ewmwebWebauth1: May 19 13:38:47.216: 00:17:7c:2f:b6:9a Username entry (surbg) created in mscb for mobile, length = 5 \*ewmwebWebauth1: May 19 13:38:47.216: 00:17:7c:2f:b6:9a 60.60.60.11 WEBAUTH\_REQD (8) Change state to WEBAUTH\_NOL3SEC (14) last state WEBAUTH\_REQD (8) \*ewmwebWebauth1: May 19 13:38:47.216: 00:17:7c:2f:b6:9a apfMsRunStateInc \*ewmwebWebauth1: May 19 13:38:47.216: 00:17:7c:2f:b6:9a 60.60.60.11 WEBAUTH\_NOL3SEC (14) Change state to RUN (20) last state WEBAUTH\_NOL3SEC (14) \*ewmwebWebauth1: May 19 13:38:47.216: 00:17:7c:2f:b6:9a Session Timeout is 0 not starting session timer for the mobile \*ewmwebWebauth1: May 19 13:38:47.216: 00:17:7c:2f:b6:9a 60.60.60.11 RUN (20) Reached PLUMBFASTPATH: from line 6605 \*ewmwebWebauth1: May 19 13:38:47.216: 00:17:7c:2f:b6:9a 60.60.60.11 RUN (20) Replacing Fast Path rule type = Airespace AP Client on AP 00:00:00:00:00, slot 0, interface = 1, QOS = 0 IPv4 ACL ID = 255, IPv6 ACL ID =

### 这是客户端数据包捕获。

#### 客户端获取IP地址。

| Smartlin_2f:b6:9a | Broadcast       | ARP  | 42 who has 60.60.60.11? Tell 0.0.0.0         |
|-------------------|-----------------|------|----------------------------------------------|
| Smartlin_2f:b6:9a | Broadcast       | ARP  | 42 who has 60.60.60.251? Tell 60.60.60.11    |
| Smartlin_2f:b6:9a | Broadcast       | ARP  | 42 Gratuitous ARP for 60.60.60.11 (Request)  |
| 0.0.0.0           | 255.255.255.255 | DHCP | 348 DHCP Request - Transaction ID 0xd73b645b |
| 192.168.200.1     | 60.60.60.11     | DHCP | 346 DHCP ACK - Transaction ID 0xd73b645b     |
| C                 |                 |      |                                              |

### 客户端打开浏览器并键入www.facebook.com。

|                                         |                                                                          |                              | an interest from and entities the outpart of     |  |  |
|-----------------------------------------|--------------------------------------------------------------------------|------------------------------|--------------------------------------------------|--|--|
| 60.60.60.11                             | 50.50.50.251                                                             | DNS                          | 76 Standard query 0x18bc A www.facebook.com      |  |  |
| 50.50.50.251                            | 60.60.60.11                                                              | DNS                          | 92 Standard query response 0x18bc A 56.56.56.56  |  |  |
| 60.60.60.11                             | 50.50.50.251                                                             | DNS                          | 76 Standard query 0xab1b AAAA www.facebook.com   |  |  |
| 60.60.60.11                             | 50.50.50.251                                                             | DNS                          | 76 Standard query Oxab1b AAAA www.facebook.com   |  |  |
| 60.60.60.11                             | 50, 50, 50, 251                                                          | DNS                          | 76 standard query Oxab1b _ AAAA_www.facebook.com |  |  |
| *                                       |                                                                          |                              | m                                                |  |  |
| ■ Frame 508: 76 b                       | ytes on wire (608 bi                                                     | ts), 76 bytes captured (608  | bits) on interface 0                             |  |  |
| 🗉 Ethernet II, Sr                       | c: Smartlin_2f:b6:9a                                                     | (00:17:7c:2f:b6:9a), Dst: C  | isco_fc:96:a8 (f0:f7:55:fc:96:a8)                |  |  |
| Internet Protoc                         | ol version 4, Src: 6                                                     | 0.60.60.11 (60.60.60.11), Ds | t: 50.50.251 (50.50.251)                         |  |  |
| 🗉 User Datagram P                       | B User Datagram Protocol, Src Port: 62672 (62672), Dst Port: domain (53) |                              |                                                  |  |  |
| Domain Name Sys                         | tem (query)                                                              |                              |                                                  |  |  |
| Transaction ID: Oxablb                  |                                                                          |                              |                                                  |  |  |
| ■ Flags: 0x0100 Standard query          |                                                                          |                              |                                                  |  |  |
| Questions: 1                            |                                                                          |                              |                                                  |  |  |
| Answer RRs: 0                           |                                                                          |                              |                                                  |  |  |
| Authority RRs: 0                        |                                                                          |                              |                                                  |  |  |
| Additional RRs: 0                       |                                                                          |                              |                                                  |  |  |
| Queries                                 |                                                                          |                              |                                                  |  |  |
| 🗉 www.facebook.com: type AAAA, class IN |                                                                          |                              |                                                  |  |  |

### WLC会拦截客户端的第一个TCP数据包,并推送其虚拟IP地址和内部Webauth页面。

| -                                                                                    |                                                                                                    |                       |                               |                                                    |  |
|--------------------------------------------------------------------------------------|----------------------------------------------------------------------------------------------------|-----------------------|-------------------------------|----------------------------------------------------|--|
| 56                                                                                   | . 56. 56. 56                                                                                              | 60.60.60.11           | TCP                           | 54 http > 49720 [ACK] seq=1 Ack=207 win=6656 Len=0 |  |
| 56                                                                                   | . 56. 56. 56                                                                                              | 60.60.60.11           | HTTP                          | 524 HTTP/1.1 200 OK (text/html)                    |  |
| 56                                                                                   | 56 56 56                                                                                                  | 60 60 60 11           | TCP                           | 54 http://wine6656.jeps/                           |  |
| 4                                                                                    |                                                                                                    |                       |                               | m                                                  |  |
| ۲                                                                                    | Frame 550: 5                                                                                              | 24 bytes on wire (419 | 2 bits), 524 bytes captured   | (4192 bits) on interface 0                         |  |
| ۰                                                                                    | Ethernet II,                                                                                              | Src: Cisco_fc:96:a8   | (f0:f7:55:fc:96:a8), Dst: Sma | uartlin_2f:b6:9a (00:17:7c:2f:b6:9a)               |  |
|                                                                                      | Internet Pro                                                                                              | tocol Version 4, Src: | 56.56.56.56 (56.56.56.56), 1  | Dst: 60.60.60.11 (60.60.60.11)                     |  |
|                                                                                      | B Transmission Control Protocol, Src Port: http (80), Dst Port: 49720 (49720), Seg: 1, Ack: 207, Len: 470 |                       |                               |                                                    |  |
|                                                                                      | Bypertext Transfer Protocol                                                                               |                       |                               |                                                    |  |
|                                                                                      | HTTP/1.1 200 ok/r/n                                                                                       |                       |                               |                                                    |  |
| Location: https://192.168.200.1/login.html?redirect=www.facebook.com/favicon.ico\r\n |                                                                                                    |                       |                               |                                                    |  |
| Content-Type: text/html\r\n                                                          |                                                                                                    |                       |                               |                                                    |  |
| Content-Length: 323\r\n                                                              |                                                                                                    |                       |                               |                                                    |  |
| \r\n                                                                                 |                                                                                                    |                       |                               |                                                    |  |
|                                                                                      | [HTTP response 1/1]                                                                                       |                       |                               |                                                    |  |
|                                                                                      | · · · ·                                                                                                   |                       |                               |                                                    |  |

### Web身份验证成功后,工作流的其余部分完成。

| 60.60.60.11   | 50.50.50.251  | DNS     | 86 Standard guery 0x64dd - A fe9cvlist.fe.microsoft.com                           |
|---------------|---------------|---------|-----------------------------------------------------------------------------------|
| 60.60.60.11   | 192.168.200.1 | TCP     | 66 49724 > https [SYN] Seq=0 win=8192 Len=0 MSS=1460 wS=4 SACK_PERM=1             |
| 192.168.200.1 | 60.60.60.11   | TCP     | 66 https > 49724 [SYN, ACK] Seq=0 Ack=1 win=5560 Len=0 MSS=1390 SACK_PERM=1 WS=64 |
| 60.60.60.11   | 192.168.200.1 | TCP     | 54 49724 > https [ACK] Seq=1 Ack=1 win=16680 Len=0                                |
| 60.60.60.11   | 192,168,200,1 | TLSV1   | 190 Client Hello                                                                  |
| 192.168.200.1 | 60.60.60.11   | TCP     | 54 https > 49724 [ACK] Seq=1 Ack=137 w1n=6656 Len=0                               |
| 192.168.200.1 | 60.60.60.11   | TLSV1   | 192 Server Hello, Change Cipher Spec, Encrypted Handshake Message                 |
| 60.60.60.11   | 192.168.200.1 | TLSV1   | 113 Change Cipher Spec, Encrypted Handshake Message                               |
| 60.60.60.11   | 50.50.50.251  | DNS     | 83 Standard query 0xb814 A ctldl.windowsupdate.com                                |
| 192.168.200.1 | 60.60.60.11   | TCP     | 54 https > 49724 [ACK] seq=139 Ack=196 win=6656 Len=0                             |
| 60 60 60 31   | 40 40 40 315  | A POINT | DO NAME AVAILABLE TO TOTAL OF                                                     |

### 关于此翻译

思科采用人工翻译与机器翻译相结合的方式将此文档翻译成不同语言,希望全球的用户都能通过各 自的语言得到支持性的内容。

请注意:即使是最好的机器翻译,其准确度也不及专业翻译人员的水平。

Cisco Systems, Inc. 对于翻译的准确性不承担任何责任,并建议您总是参考英文原始文档(已提供 链接)。